## How to submit WSP for 3110.18 Remote Inspection

1. Login into FINRA Gateway. Look for Regulatory Task Catalog widget.

| Profile Search | © ⊕ | Regulatory Task Catalog                                                                 |            | @ ⊕ |
|----------------|-----|-----------------------------------------------------------------------------------------|------------|-----|
|                |     | (i) Browse forms, filings or other regulatory items you want to initiate or learn more. |            |     |
|                |     | Search Criteria                                                                         |            |     |
|                |     | Search by Form Name or Rule Number                                                      |            | Q   |
|                |     | Requests & Filings                                                                      |            | @ ↔ |
|                | "   | Drafts                                                                                  | O Due Soon |     |
| Links          | 8 ↔ |                                                                                         |            |     |

2. Search for "WSP" or "Remote Inspection" in the Regulatory Task Catalog

| i Browse forms, fili | ngs or other regulatory items you want to initiate or learn more. |            |
|----------------------|-------------------------------------------------------------------|------------|
| Search Criteria      |                                                                   |            |
| W/SP                 |                                                                   | $\times$ O |

- 3. Click on "Get Started" button to create your WSP form.
- 4. Submit your WSPs as one PDF file.

| ക          | Regulatory Task Catalog                                                                 | wsp 🕺 🔍                                                                                                    |                        |
|------------|-----------------------------------------------------------------------------------------|----------------------------------------------------------------------------------------------------|------------------------|
| <b>E</b>   | Browse forms, filings, or other regulatory items you want to<br>initiate or learn more. | 3110.18 Remote Inspection WSPs 🖹 Learn More                                                                                                    | 습                      |
| ₽\         | Browse Categories                                                                       | Firms Opted in for the current fiscal year are required to submit their WSP and subsequent amendment if any to continue to participate in a three-year remote inspection pit their Rule 3110(c)(1) inspection obligation. | lot program to fulfill |
| ŧ≡         | Favorites                                                                               | Related Rules: FINRA Rule 3110.18                                                                                                    | GET STARTED            |
| <b>}</b>   | 4530 Reporting                                                                          |                                                                                                    |                        |
|            | Advertising Regulation                                                                  |                                                                                                    | -                      |
| <u>₽</u> ¢ | Bluesheets                                                                              |                                                                                                    |                        |
|            | COBRA Public Offering                                                                   |                                                                                                    |                        |

5. Using the same WSP form to submit a revised WSP PDF file, if your firm has made any material changes to the WSP.